# **Business Process Procedures**

# **10.20 CANCELLING AN INVOICE**

- **Overview** These procedures are intended to serve as a quick overview of how to cancel an invoice.
- **Key Points** Prior to using this document, make sure the Billing Request has been completed and processed. See 10.05 Invoicing for details.

### **Detailed Directions**

**Step 1** Navigate to the Billing Cancellation page.

Student Financials>Bill Customers>Cancel Invoice

#### **Step 2** The Billing Cancellation dialog window appears.

| Bill Cancellation<br>Enter any information you have and click Search. Leave fields blank for a list of all values. |  |  |  |  |
|----------------------------------------------------------------------------------------------------|--|--|--|--|
| Find an Existing Value                                                                                             |  |  |  |  |
| Run Control ID: begins with 🗸                                                                                      |  |  |  |  |
| Case Sensitive                                                                                                    |  |  |  |  |
| Search Clear Basic Search 🗐 Save Search Criteria                                                                   |  |  |  |  |
| Find an Existing Value Add a New Value                                                                             |  |  |  |  |

## Step 3 PREVIOUS USERS:

Type in the Run Control ID you previously created to or click Search to lookup.

### FIRST-TIME USERS:

Click Add a New Value

| Bill Cancellati    | on                     |   |  |
|--------------------|------------------------|---|--|
| Eind an Existing   | Value Add a New Value  | ۱ |  |
| Run Control ID:    |                        |   |  |
| Add                |                        |   |  |
| Find an Existing V | alue   Add a New Value |   |  |

- Enter a name for the run control to be used to run the Bill Cancellation process.
- Click Add

|        | Run Control ID: BILLING                                                                                                    | Report Manager                                                                                                    | Process Monitor Run                                                                                                    |                             |
|--------|----------------------------------------------------------------------------------------------------|----------------------------------------------------------------------------------------------------|----------------------------------------------------------------------------------------------------|-----------------------------|
|        | Business Unit:<br>*Run Option:<br>Billing Request Nbr:<br>ID:<br>External Orn ID:                                                                                                    | NV280 Q                                                                                                    |                                                                                                    |                             |
|        | Invoice Number:                                                                                                    | NV280X0_SP04000000002                                                                                                    |                                                                                                    |                             |
|        | *Bill Cancellation Log Option:                                                                                                    | Log All Activity 🗸                                                                                                    |                                                                                                    |                             |
|        | Save Return to Search                                                                                                    | S Notify                                                                                                    | E+ Add Display                                                                                                    |                             |
|        | <ul> <li>Enter NV280 as the Invoice Number of the Invoice Number of the appropriate number of the invoice. If the invoice. If the invoice of the invoice of the Invoice of the Invoice</li></ul> | he Business Unit, or click<br>field, choose the <b>Invoice</b><br>er field, or choose the <b>Bill</b><br>umber in the Billing Reque<br>erator will chose to cancel<br>it is the case, leave the ID<br><b>al Org ID</b> in the External C<br>tivity for the Bill Cancellation | <ul> <li>to lookup.</li> <li><b>ID</b> option and enter the invoice nuling Request Number option and est Nbr field.</li> <li>an invoice for all students contain field blank.</li> <li>Org ID field, or click </li> <li>to lookup.</li> <li>to lookup.</li> </ul> | umber in<br>enter<br>ned on |
| Step 5 | Click <sup>Save</sup> .                                                                                                    |                                                                                                    |                                                                                                    |                             |
| Step 6 | Click Run to run th                                                                                                    | ne Billing Cancellation pro                                                                                                    | cess.                                                                                                    |                             |
| Step 7 | Verify the following or                                                                                                    | n the Process Scheduler R                                                                                                    | equest page:                                                                                                    |                             |
|        | <ol> <li>The Server Name</li> <li>The Select check</li> <li>The Type is None</li> <li>The Format is No</li> </ol>                                                                                                    | e is <b>PSUNX</b><br>box is checked for <b>Billing</b><br>e<br>ne                                                                                                    | Cancellation                                                                                                    |                             |
|        | Click OK to run                                                                                                    | the process.                                                                                                    |                                                                                                    |                             |
| Step 8 | Refresh the process r<br>14.20 Running Proces                                                                                                    | nonitor so as to see when<br>sses and Reports for more                                                                                                    | the process ended successfully. (<br>e detailed directions.)                                                                                                    | Refer to                    |
| Step 9 | When the process fini                                                                                                    | shes successfully, check                                                                                                    | the status of the invoice by naviga                                                                                                    | ting to                     |
|        | Student Financials>B                                                                                                    | ill Customers>Corporate E                                                                                                    | Bills>Review Invoice Cancellation                                                                                                    |                             |

Step 4

The Bill Cancellation page appears.

**Bill Cancellation** 

| Step 10  | The Bill Cancellation page appears.                                                                                                    |  |  |  |  |  |
|----------|----------------------------------------------------------------------------------------------------|--|--|--|--|--|
|          | Bill Cancellation                                                                                                    |  |  |  |  |  |
|          | Enter any information you have and click Search. Leave fields blank for a list of all values.                                                                                                    |  |  |  |  |  |
|          | / Find an Existing Value                                                                                                    |  |  |  |  |  |
|          | Business Unit: begins with 🗸                                                                                                    |  |  |  |  |  |
|          | Billing Cancellation Number: =                                                                                                    |  |  |  |  |  |
|          | Search Clear Basic Search 🖶 Save Search Criteria                                                                                                    |  |  |  |  |  |
|          | Enter NV280 as the Business Unit, or click <a href="https://www.en.work.com/www.en.work.com/www</an.work.com/www.en.work.com/www.en.work.com/www.en.work.com/www.en.work.com/www.en.work.com/www.en.work.com/www.en.work.com/www.en.work.com/www.en.work.com/www.en.work.com/wwww.en.work.com/www.en.work.com/www.en.work.com/www.en.work.c</th> |  |  |  |  |  |
|          | <ul> <li>Click Search to lookup the Billing Cancellation Number.</li> </ul>                                                                                                    |  |  |  |  |  |
| <b>0</b> |                                                                                                    |  |  |  |  |  |
| Step 11  | Billing Cancellation Number to reacted the results will default to invoice Number. Click on                                                                                                    |  |  |  |  |  |
|          | Cancellation Number appears as the top of the list.                                                                                                    |  |  |  |  |  |
|          |                                                                                                    |  |  |  |  |  |
| Step 12  | Confirm that the invoice number for the most recent Billing Cancellation Number is the                                                                                                    |  |  |  |  |  |
|          | or for the Invoice Number.                                                                                                    |  |  |  |  |  |
| 0        |                                                                                                    |  |  |  |  |  |
| Step 13  | The Bill Cancellation page appears.                                                                                                    |  |  |  |  |  |
|          | Bill Cancellation                                                                                                    |  |  |  |  |  |
|          | Business Unit: NV280 Northern Virginia Comm College Billing Cancellation Number: 4500003669                                                                                                    |  |  |  |  |  |
|          | User ID: 4092172 Billing Request Nbr:                                                                                                    |  |  |  |  |  |
|          | Find   View All First 🗹 1 of 1 🕨 Last                                                                                                    |  |  |  |  |  |
|          | Invoice Number: 0000000325SP08NV280_X0                                                                                                    |  |  |  |  |  |
|          | ID:                                                                                                    |  |  |  |  |  |
|          | External Org ID: 80000010226 Department of Veterans Affairs                                                                                                    |  |  |  |  |  |
|          | Billing Cancellation Status: Cancelled Successfully                                                                                                    |  |  |  |  |  |
|          | Message:                                                                                                    |  |  |  |  |  |
|          | Return to Search                                                                                                    |  |  |  |  |  |
|          |                                                                                                    |  |  |  |  |  |

Step 14Confirm that the Billing Cancellation Status shows Cancelled Successfully. Report any<br/>problems to CIS/NCSS.